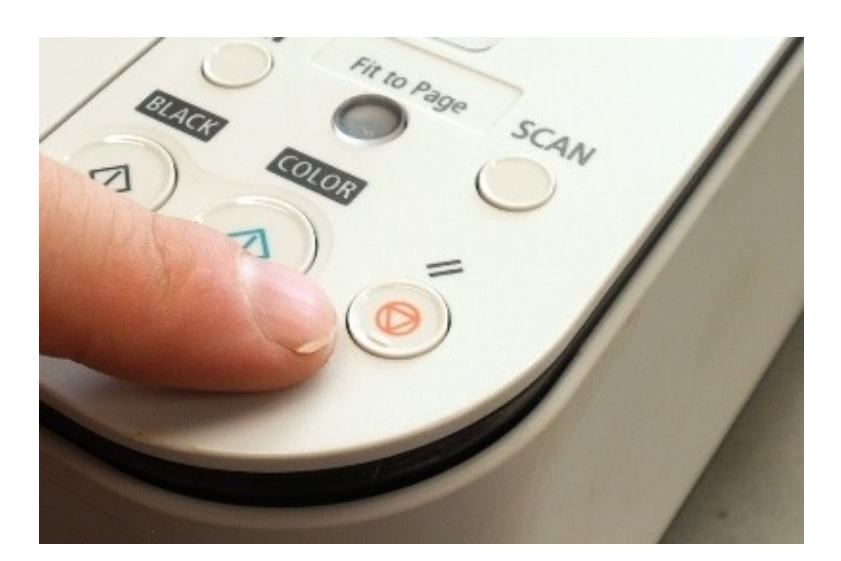

obr.1.

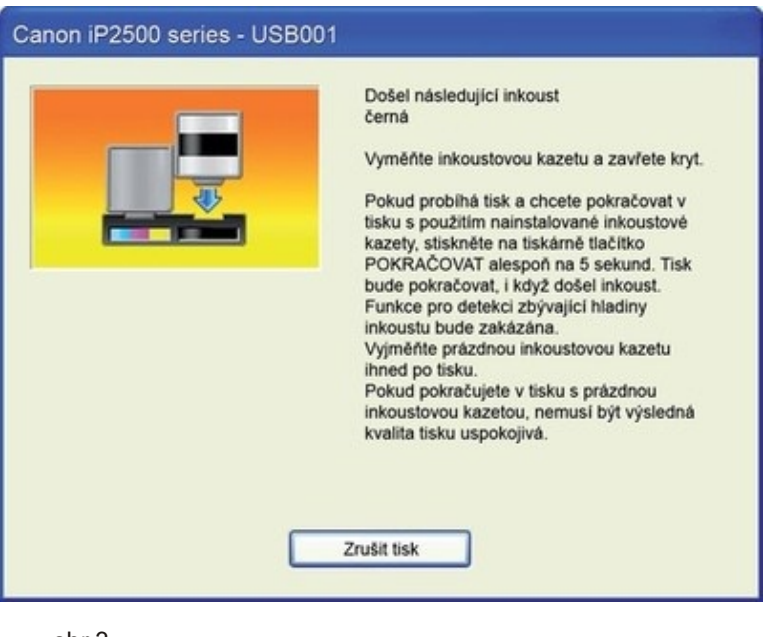

Menu Settings Control of the settings Control of the settings Contro

obr.2.

obr.3.

V případě, že se po instalaci nové kazety do tiskárny objeví hlášení o nedostatku inkoustu (obr.3), nerušte tisk, ale stiskněte a podržte tlačítko Stop/Reset (trojúhelníček v kroužku) na tiskárně (obr.1., nebo 2.). Tím dojde k vypnutí hlídání hladiny inkoustu v kazetě. Tato funkce se znovu aktivuje při vložení nové kazety. Tisk s touto kazetou tak bude možný. Toto opatření nemá žádný vliv na kvalitu tisku a životnost kazety. Jedná se pouze o chybu komunikace kazety s tiskárnou, nikoli o závadu nové náplně.

## Přehled jednotlivých kroků:

- při hlášení o nedostatku inkoustu nerušte tisk
- stiskněte a podržte tlačítko Stop/Reset (trojúhelník v kruhu) držte zhruba 10 sekund
- funkce hlídání hladiny inkoustu se vypne
- po vložení nové kazety do tiskárny se funkce hlídání hladiny inkoustu znovu aktivuje

Kterých náplní Canon se návod týká:

černá kazeta Canon PG-37, PG-40, PG-50, PG-510, PG-512, PG-540, PG-540XL barevná kazeta Canon CL-38, CL-41, CL-51, CL-511, CL-541, CL-541XL